## Установка сертификата на iOS

- 1. Скачать сертификат
- 2. Согласиться с загрузкой
- 3. Перейти в Настройки >> Основные >> Профиль

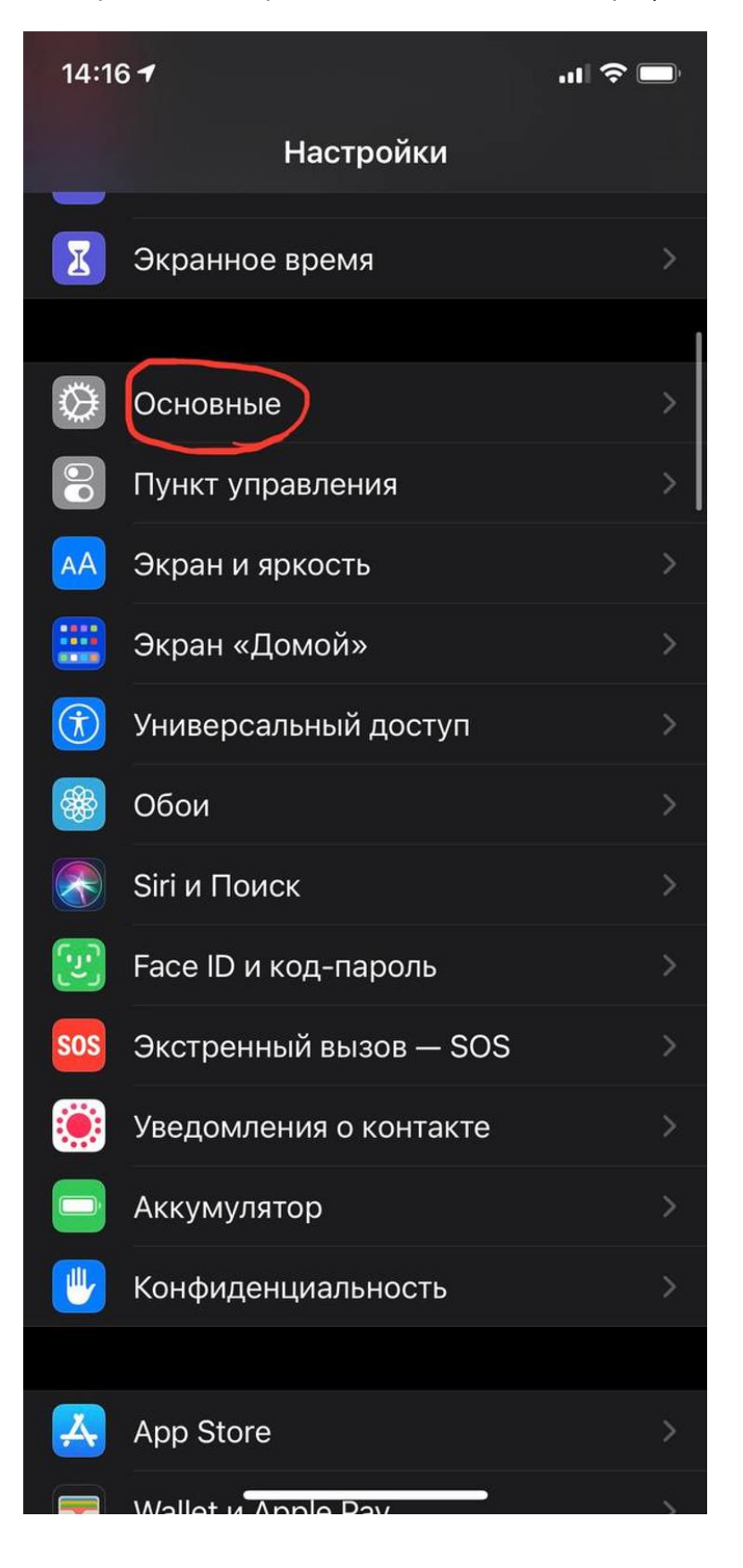

| 14:16 <del>7</del>  |          | .11 🗢 🛙    | ŀ |  |
|---------------------|----------|------------|---|--|
| 🕻 Настройки         | Основные |            |   |  |
| Хранилище iPhone    |          |            |   |  |
| Обновление контента |          |            |   |  |
|                     |          |            |   |  |
| Дата и время        |          |            | > |  |
| Клавиатура          |          |            | > |  |
| Шрифты              |          |            | > |  |
| Язык и регион       |          |            | > |  |
| Словарь             |          |            | > |  |
|                     |          |            |   |  |
| VPN                 |          | Подключено | > |  |
| Профиль             |          |            | > |  |
|                     |          |            |   |  |
| Правовая инфо       | рмация   |            | > |  |
|                     |          |            |   |  |
| Сброс               |          |            | > |  |
| Выключить           |          |            |   |  |
|                     |          |            |   |  |
|                     |          |            |   |  |

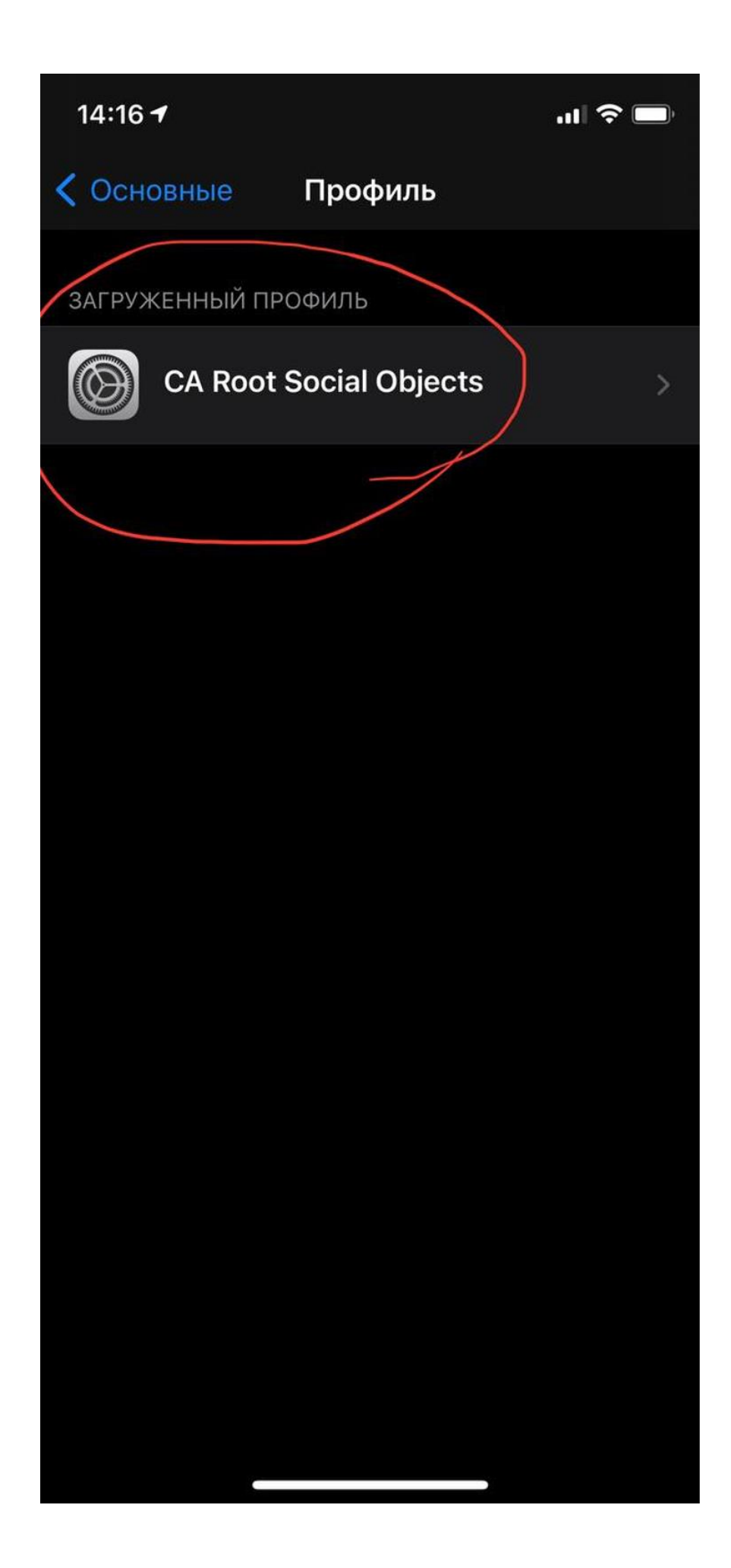

4. Нажать «Установить» в правом верхнем углу, согласиться с предупреждением и подтвердить установку.

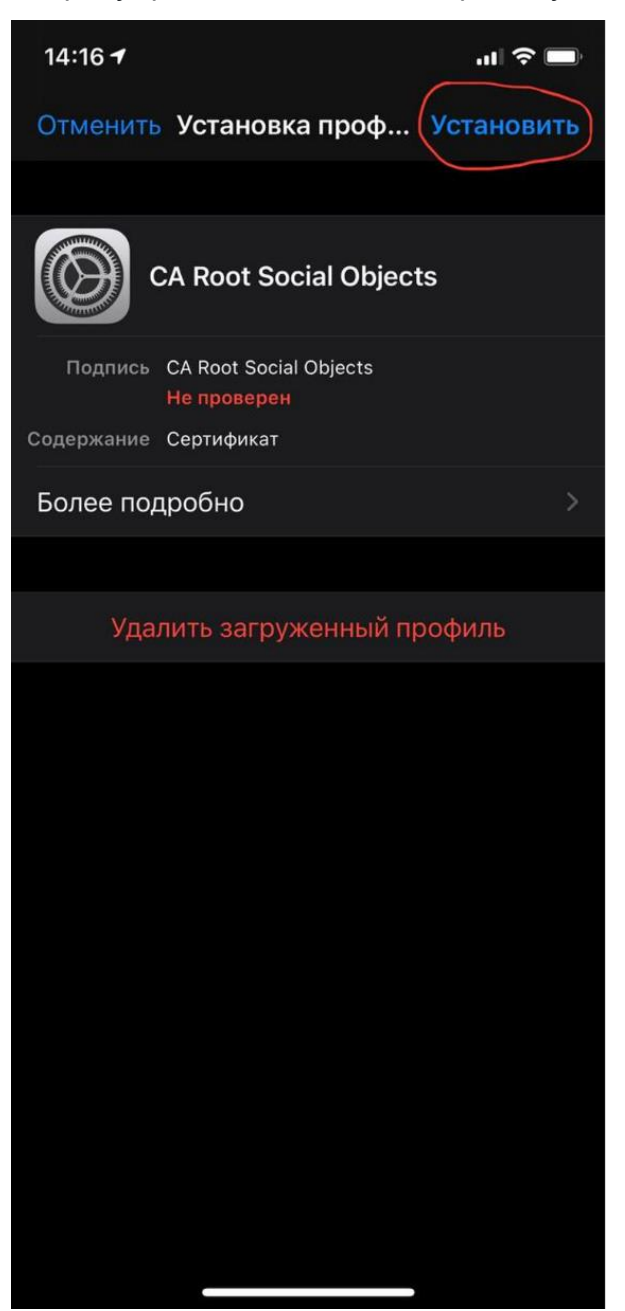

14:17 🕇

...| 🗢 🗔

## Отменить Предупреждение Установить

НЕУПРАВЛЯЕМЫЙ КОРНЕВОЙ СЕРТИФИКАТ

После установки сертификат «CA Root Social Objects» будет добавлен в список надежных сертификатов на iPhone. Этот сертификат не будет считаться надежным для веб-сайтов до тех пор, пока Вы не включите его в Настройках доверия сертификатам.

НЕПРОВЕРЕННЫЙ ПРОФИЛЬ

Не удается проверить подлинность устройства «CA Root Social Objects». 5. Перейти в Настройки >> Основные >> Об этом устройстве >> Доверие Сертификатам

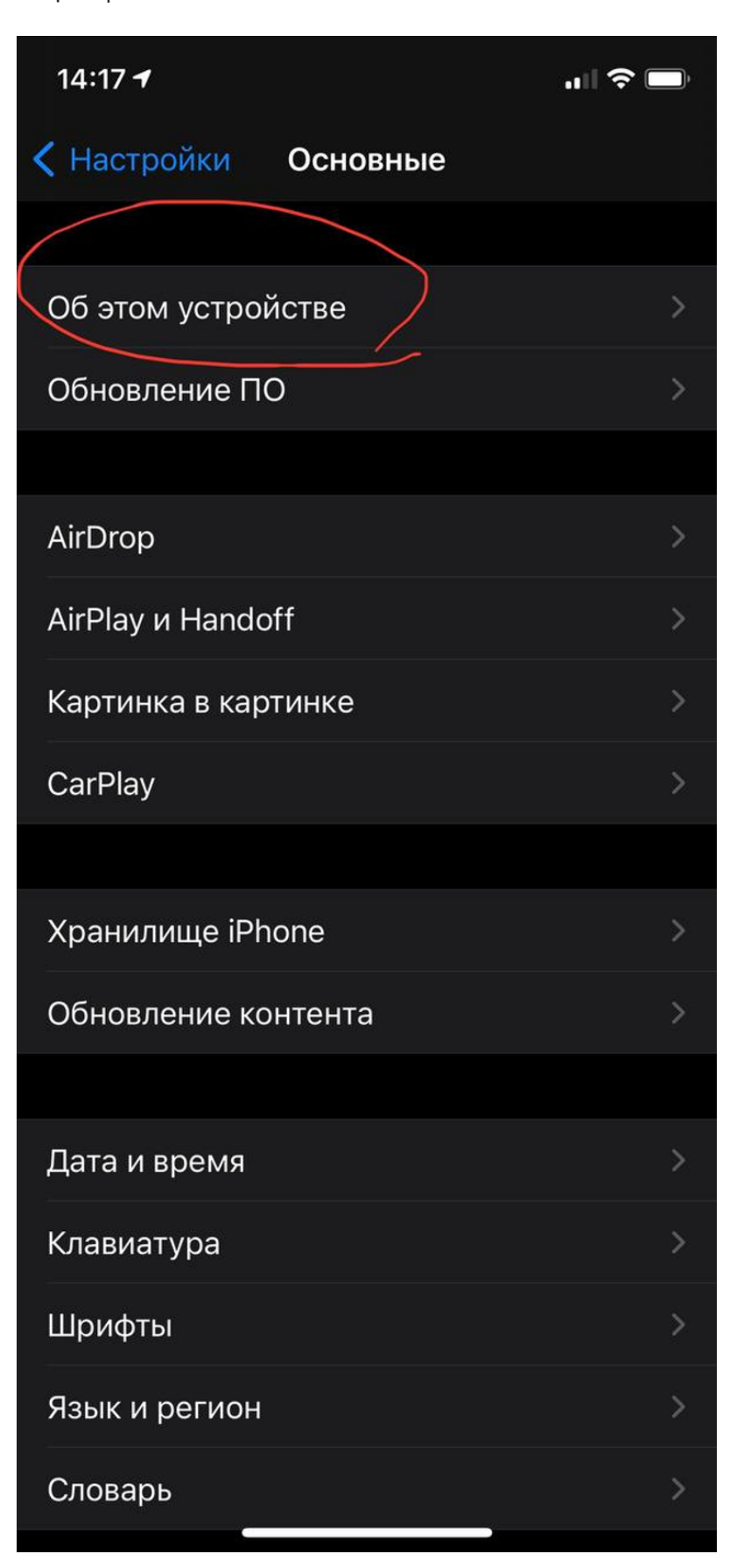

| 14:17 🛛                                 |        |          |          |  |  |
|-----------------------------------------|--------|----------|----------|--|--|
| < Назад Об этом устройстве              |        |          |          |  |  |
| Прошивка модем                          | а      |          | 3.04.01  |  |  |
| SEID                                    |        |          | >        |  |  |
| EID<br>89049032004008882600019377493651 |        |          |          |  |  |
| Блокировка опера                        | атором | SIM без  | ограни   |  |  |
| основной                                |        |          |          |  |  |
| Сеть                                    |        |          | MTS RUS  |  |  |
| Оператор                                | Mobile | TeleSyst | ems 46.0 |  |  |
| IMEI                                    | 35     | 316610 2 | 220862 8 |  |  |
| ICCID                                   | 897010 | 01168704 | 7502354  |  |  |
| MEID                                    |        | 3531661  | 0220862  |  |  |
| ЦИФРОВАЯ SIM-КАРТА                      |        |          |          |  |  |
| IMEI                                    | 35     | 5 316610 | 201768 0 |  |  |
|                                         |        |          |          |  |  |
| Доверие сертификатам                    |        |          |          |  |  |
|                                         |        |          |          |  |  |
|                                         |        | _        |          |  |  |

6. Активировать сертификат и согласится с предупреждением.

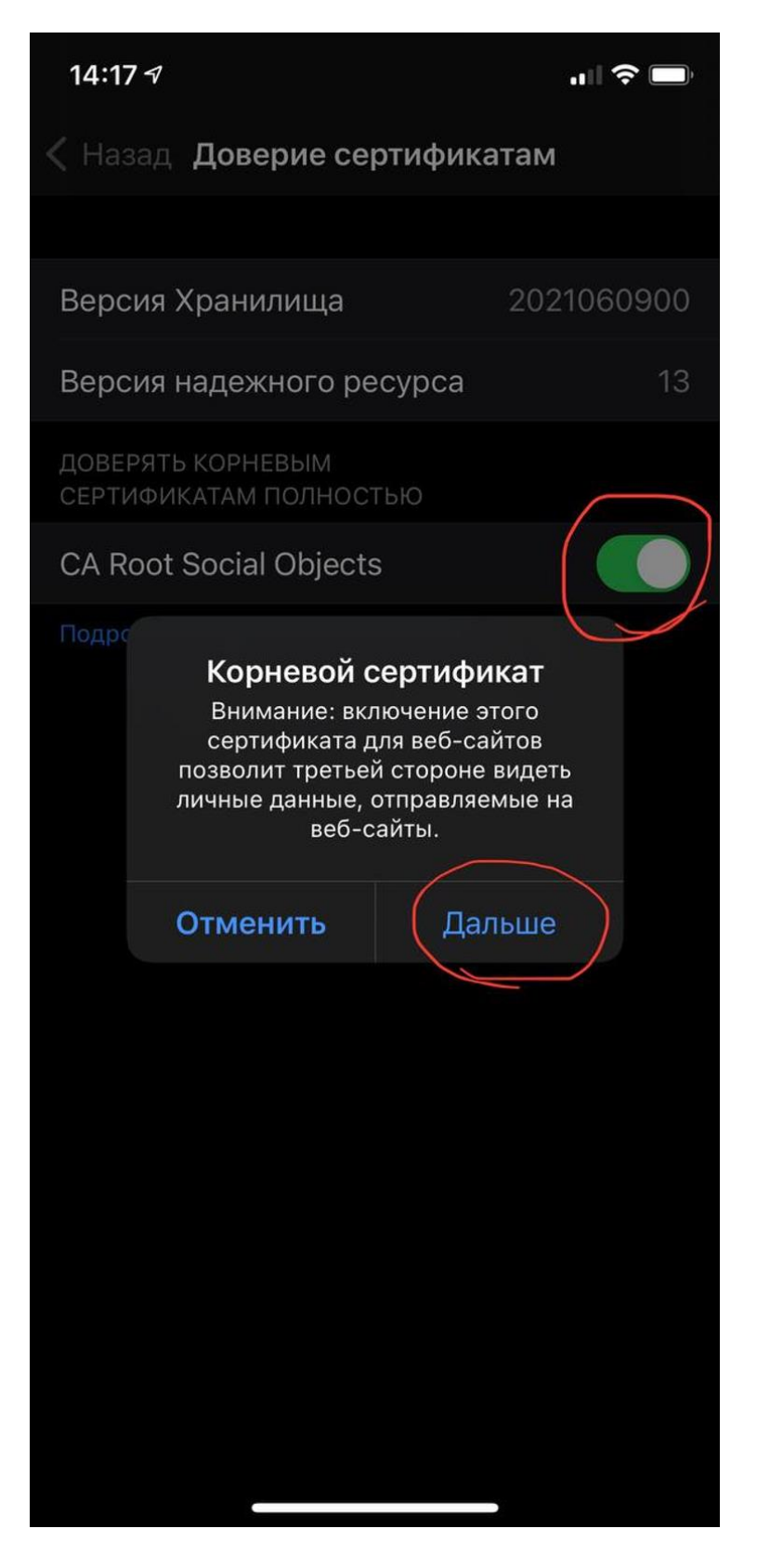

6. Пользоваться интернетом.

## Примечание:

В iOS нет переключения между профилями, поэтому для доступа к сети интернет через сеть отличную от WiFl в C3O требуется удалить загруженный профиль (см.п.4), а для возобновления работы полностью повторить процедуру установки.